| 1 ログイン ID と初期パスワード「0000」<br>を入力し、ログインをタップ。 | 3 好きなパスワードを入力し「実行」<br>をタップ。                                    |
|--------------------------------------------|----------------------------------------------------------------|
|                                            | MENU                                                           |
| ログイン画面                                     | <ul> <li>① 山田太郎様</li> <li>OOテニススクール</li> </ul>                 |
| ■ 管理者からのお知らせ                               | パスワード変更                                                        |
|                                            | <ul> <li>パスワード変更</li> <li>新パスワード</li> </ul>                    |
| ログインID                                     | ■ 再入力(確認用)<br>実行                                               |
| パスワード                                      | ログインパスワードを変更します<br>「パスワード」は数字のみで4桁以の桁まで)です。<br>※同じ数字の羅列は使えません。 |
| ログイン  次回から自動ログイン                           | 4 パスワードが変更され、ログイン完了。                                           |
| 2 スクール名と氏名を確認し、間違いが<br>なければ「けい」をタップ        | ●     山田太郎様     OOテニススクール                                      |
|                                            | パスワード変更<br>パスワードを変更しました。                                       |
| ① 山田太郎様                                    | ■ レッスンの残り                                                      |
| 氏名確認                                       | <b>カッコ内は有効期限です</b><br>■5月期月16:00 中級 高山1枚(6/30迄)                |
| 〇〇テニススクール<br>山田太郎様 ですね。                    | ■本日レッスンの中止情報                                                   |
| はい いいえ、違います                                | 中止の旧物はのりよせん。                                                   |
| E                                          | <ul> <li>在籍レッスン</li> <li>月 16:00 中級</li> </ul>                 |
|                                            | 現在のポイント<br>現在のポイント: 0ポイント                                      |

| 1 システムにログインした後、画面右上の        | 3 利用チケット、受講レベル、担当コーチ                                      |
|-----------------------------|-----------------------------------------------------------|
| <br>「MENU」をタップ。             | ーー<br>を選び、希望日をタップ。                                        |
| HE NE                       | WEND                                                      |
| ① 山田 未記様 007=3.8-4          | ④ 山田 太郎禄 007=335-4                                        |
| <b>ж</b> -д                 | 振替予約・欠席の取消                                                |
| ami6t                       | 利用サケットを追加してくたかい。<br>5/20A 16/00 440 0/308                 |
|                             | 単調するムートムを開発してくたさい。                                        |
| 2 「振替予約・欠席の取消」をタップ。         | 創業コーデを調発してくためい。                                           |
| 0.0%<br>① 山田 太郎禄 007=3.29-4 | いべんを開始にしていただくと<br>後期可能ないベルアベでを映画できます。                     |
|                             |                                                           |
| □ 無禁予約·欠席の取消 0              | WEND                                                      |
| 图 予約の確認・欠原連絡                | ④ 山田 太郎様 007=335-4                                        |
| 白+ 追加レッスンチャ                 | 振替予約・欠席の取消                                                |
| 一 第件集整                      | NINTY SHERMLICCON.                                        |
| A tack                      | 5/254 1600-448 0/205                                      |
| 🗏 ंगलनम                     | **                                                        |
| [2] メール設定                   | 前水コーテを調用してくためい。<br>白大島                                    |
| D 1130-FRE                  | レベルを使用にしていただくと<br>展開可能なレベルアイでを映画できます。                     |
| (日 ご意見・スタッフへメッセージ           |                                                           |
| а#729+<br><b>*-</b> А       | 2018/06/01.083 2018/06/160/01<br>2018/06<br>2018/06/22080 |
|                             | 2018/06/11(R)<br>2018/06/15(R)                            |
|                             |                                                           |

4 日付と時間を確認して、間違いがなけ

れば「予約する」をタップ。 MEMIL ③ 山田大郎様 OOF=138-A 振替予約・欠席の取消 予約レッスン選択。 前用またか 5/28月 16:00 中級 6/30度 A/TORS. 888. 愛講を希望するシッスンを送付して下さい。 201 建造人 22 121 1102 3-2 注意() 16 A day ####6 69:00 ## 10.4 五十歲 >開始時期の0分数までです。 HH C Attest を過ぎてしまった場合は、予約ができませんのであう DUBLITRODELS. 5 振替予約の内容を確認して、問題がなけ れば「レッスンを予約する」をタップ。

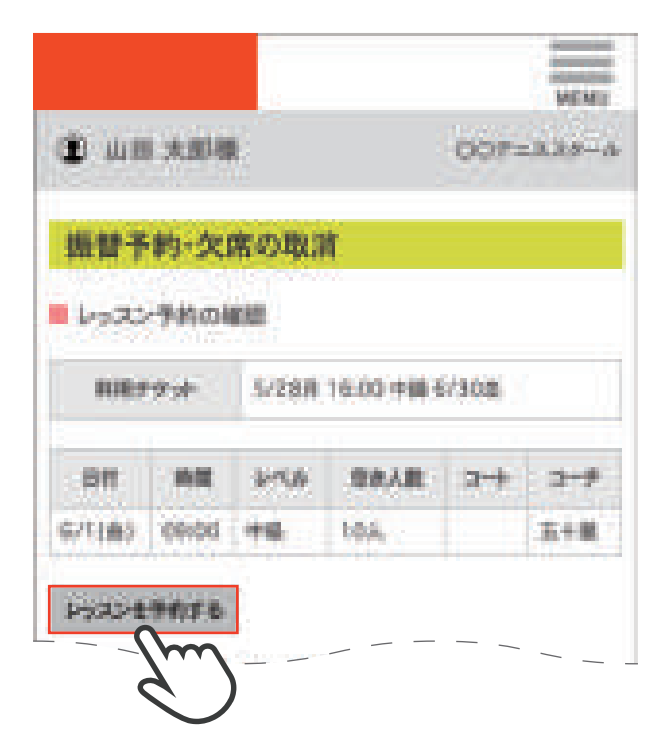

6 振替予約の内容が表示され、レッスンの予約完了。

| A. 942                                                                                                    | i Ani                                                                    | í.                                                                                                    |                      | 007- |             |
|----------------------------------------------------------------------------------------------------|--------------------------------------------------------------------------|----------------------------------------------------------------------------------------------------|----------------------|------|-------------|
|                                                                                                    | tille, der                                                               | in an the P                                                                                                    | *                    |      |             |
| mm 7                                                                                                    | 122-124                                                                  | R STAT                                                                                                    |                      |      |             |
| ling 33<br>Teleste                                                                                                    | ~74001<br>~1401.0                                                        |                                                                                                    |                      |      |             |
| -                                                                                                    | 2.4                                                                      | 5-28.M                                                                                                    | 16:00 486            | /108 |             |
| -                                                                                                    | ing.                                                                     | 1-1A                                                                                                    | TRAR                 | 4-+  | 3-1         |
| 6/1120                                                                                                    | 06:00                                                                    | +#                                                                                                    | 84                   |      | <b>H</b> +R |
| nyon<br>BURB                                                                                                    | スンの残<br>1月16-00<br>1月16-00                                               | ()<br>(1179<br>(1179)<br>(1179) | 18010/302            | 1    |             |
| 1000<br>1000<br>1000<br>1000                                                                                                    | スシの時<br>は考加期<br>1月16-00<br>1レッスン<br>11ロッスン                               | U<br>(Cf<br>)中華 高山<br>〇中止明<br>(1944)                                                                                                    | 1 88 (6/30)8<br>W    | T.   |             |
|                                                                                                    | スシの時<br>日本16-00<br>1レーソスン<br>年間16-00<br>年間16-00<br>年間<br>10-7スン<br>20 年間 | U<br>(17年<br>(17年<br>(1754)。<br>(1754)。                                                                                                    | 1 HA (16/302)<br>H   | 1    |             |
| ハッロ科     単正月第     単正月第     ールー目     ールー目     ールー     ールー     ールー | スシの時<br>は年16-00<br>11-9スン<br>年間16-00<br>年間<br>10-9スン<br>20 年間<br>50-5-10 | U<br>(10月<br>(10月)<br>(10月)(10月)(10月)<br>(10月)(10月)(10月)(10月)(10月)(10月)(10月)(10月)                                                                                                    | 1 HA (12/30) II<br>H |      |             |

| 1 システムにログインした後、画面右上の                                   | 3 利用チケット、受                                                                | 講レベル、担当コーチ |
|--------------------------------------------------------|---------------------------------------------------------------------------|------------|
| 「MENU」をタップ。                                            | を選び、希望日を                                                                  | タップ。       |
|                                                        |                                                                           | VENIX      |
| ① 山田 太郎線 007=338-6                                     | (1) we and                                                                | OOF=3.29-A |
| <b>ホーム</b>                                             | 追加レッスン予約                                                                  |            |
| <ul> <li>2割6世</li> </ul>                               | 予約日付銀沢<br>利用ナケットを追加してくだかい。<br>月15(2)(20)(20)(20)(20)(20)(20)(20)(20)(20)( | 1          |
| 2 「追加レッスン予約」をタップ。                                      | 他間するいへんを説明してくためら                                                          |            |
| ×                                                      | 総合コーデを副所しての23%。                                                           | ]          |
| 0.00<br>● 山田 末郎線 ● ○ ○ ○ ○ ○ ○ ○ ○ ○ ○ ○ ○ ○ ○ ○ ○ ○ ○ | いろんを意向にしていただらと<br>使用可能ないろんすべてを使用でき                                        |            |
| A ≈-A                                                  |                                                                           |            |
| 日 服装予約·欠席の取消                                           |                                                                           | MEMU       |
| 23.予約の確認・欠原連絡                                          | <b>(1)</b> 4110 A1010                                                     | OOF=3.39-4 |
| 日+ 通知シッスンチャー ~                                         | 道加レッスン子的                                                                  |            |
|                                                        | ■ 予約日付渡期                                                                  |            |
| A rich                                                 | 利用テジョナを説明してくだめい                                                           | 1          |
| E CHANN                                                | BEFORENCE TOTAL                                                           |            |
| 12] メール設定                                              | 48                                                                        | ]          |
| D 1000-8898                                            | 新会コーチを選択してたたら、<br>高さ島                                                     | ]          |
| 「「ここの」、スタッフへメッセージ                                      | いろんを意向にしていただくと<br>発展可能ないへんすべてを検索でき                                        | #7.        |
| 1107294                                                |                                                                           |            |
| *-4                                                    |                                                                           |            |
|                                                        | PROBINE-32-RUNDO                                                          | BRETTE.    |

ABTCHURNESSTLESCHER THOTESULOTAS PG6CT#40245 「予約する」をタップ。

4

5

MEMIL ③ 山田太郎様 OOF=1.38-A 追加レッスン予約 ■ 通知手的レッスン選択 利用ラクット H 16:00 HM BU 88.48 1/28(8) 愛講を希望するシッスンを送付して下さい。 100 288A 22 1102 +21 3-2-Acres 行動的 16 ##CE6 11:00 #6 10.4 五十歲 >用線軌廠の0分配までです。 Attest きを過ぎてしまった場合は、予約がてきませんのであう **我已经过了来过的我认** 

日付と時間を確認し、間違いがなければ

赤文字の箇所を確認し、問題がなければ 「追加レッスンを予約する」をタップ。

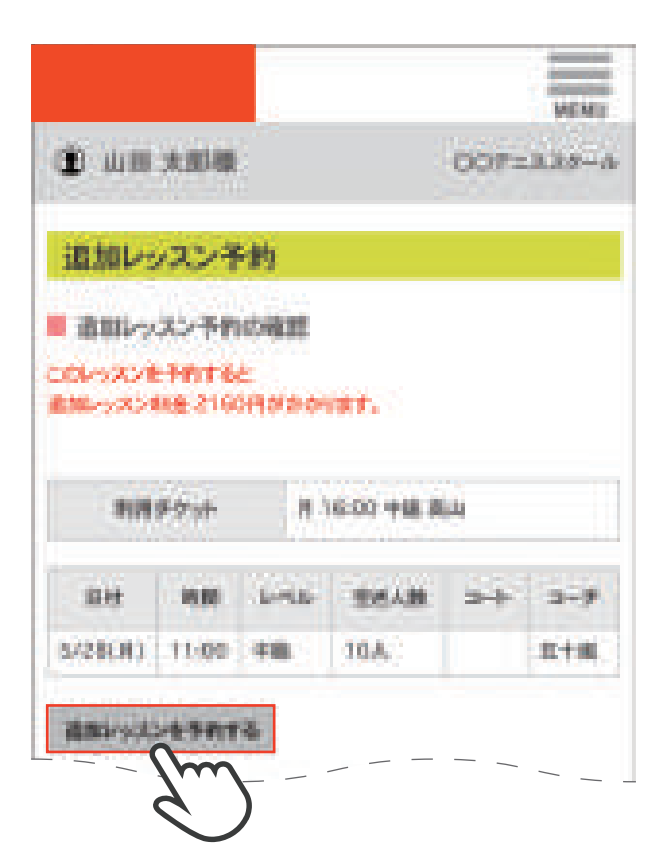

6 追加レッスンの内容が表示され、追加 レッスン予約完了。

| 道加い。                                                                                                    | スンギ                                      | -約<br>(2)第7       |             |           |    |     |
|----------------------------------------------------------------------------------------------------|------------------------------------------|-------------------|-------------|-----------|----|-----|
| *11                                                                                                    | F71+                                     |                   | 1 16:0      | 0 1998 18 | 4  |     |
| 811                                                                                                    | -                                        | and a             |             | ne. Lat   | *  | 3-1 |
| \$723(19)                                                                                                    | 11.00                                    | +6                | <u>\$</u> , | 6         |    | 618 |
| AVOPU<br>BURN                                                                                                    | A 16:00                                  | <b>Cf</b><br>98 A | a 28        | 8/308     | 0  |     |
| # # 81<br># # 81<br># # 81                                                                                                    |                                          | 다<br>우립 #<br>우립 # | a 210       | 87308     |    |     |
| <ul> <li>レッス</li> <li>ハッの科は</li> <li>第二月前</li> <li>単日に</li> <li>単日に<!--</td--><td>ンの時()<br/>*16:00<br/>ハスンペ<br/>前におりま<br/>ペノスン</td><td>다<br/>아랍 A<br/>아랍 A</td><td>a 20</td><td>1, 30g</td><td>Γ.</td><td></td></li></ul> | ンの時()<br>*16:00<br>ハスンペ<br>前におりま<br>ペノスン | 다<br>아랍 A<br>아랍 A | a 20        | 1, 30g    | Γ. |     |

| 1 システムにログインした<br>「MENU」をタップ。 | 後、画面右上の   | 3 メールアドレスを<br>をタップ。                            | 記入欄に入力し「更新       |
|------------------------------|-----------|------------------------------------------------|------------------|
|                              |           |                                                | VENU             |
| ▲ 出版 大印刷                     | DOF=335-A | (∰ 4100 ×1040                                  | 007=339-6        |
| #-A                          |           | メール設定                                          |                  |
| <b>2</b> 860                 |           | ■/5/32/<br>#~5.785-3;                          | 1                |
|                              |           | abc@sample.com                                 |                  |
| 「メール設定」をタップ。                 |           | abc@sample.com                                 |                  |
|                              | ×         | 12 #15.4~(143250)<br>12 235564~372906          |                  |
| 10 山田 大田橋                    | 007=339-4 |                                                |                  |
|                              |           | def@sample.com                                 | ]                |
| м-а.                         |           |                                                | ]                |
| 服装予約・欠席の取消                   |           | def@sample.com                                 | ]                |
| 予約の確認・欠原連絡                   |           | - Retr-seature                                 |                  |
| 追加レッスン予約                     |           | C. B. C. C. C. C. C. C. C. C. C. C. C. C. C.   |                  |
| 8082                         |           | - Em                                           |                  |
| 1104                         |           | 書話と 「相同国家が奇れてい                                 | ると繁新できないことがあります。 |
| CHRMM                        |           | 泉下のアドレスは登録で改ません。<br>市の意識にだいオア(ふがあるアドレス。<br>レス。 | ванизерановиталя |
| ク 立像ルーモ 匹                    | ~         |                                                |                  |
| 3 //3/2-HEE                  |           |                                                |                  |
| J reparents of               |           | ※メールの受取設定は、メ<br>た後、設定可能です。                     | ールアドレスを登録し       |
| B#791                        |           |                                                |                  |
| *-4                          |           |                                                |                  |
|                              |           |                                                |                  |

## メール設定

4 設定したメールアドレスに届いた URL に アクセス。

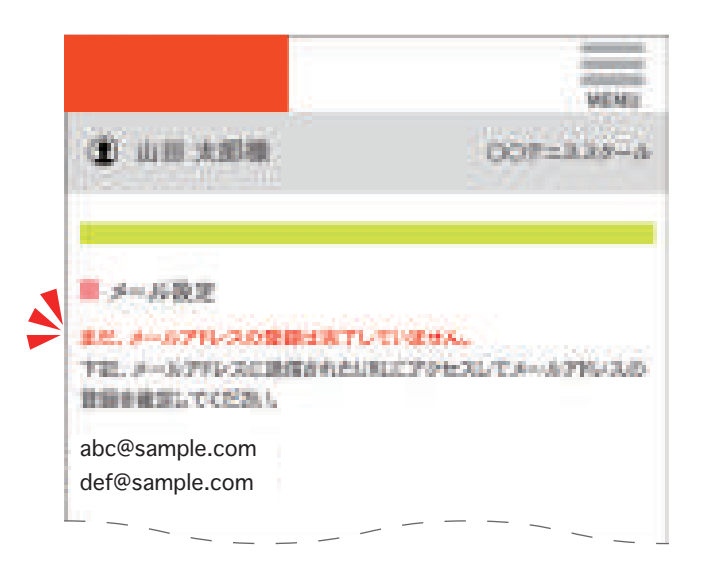

5 ログイン時のパスワードを入力し「更新」 をタップ。

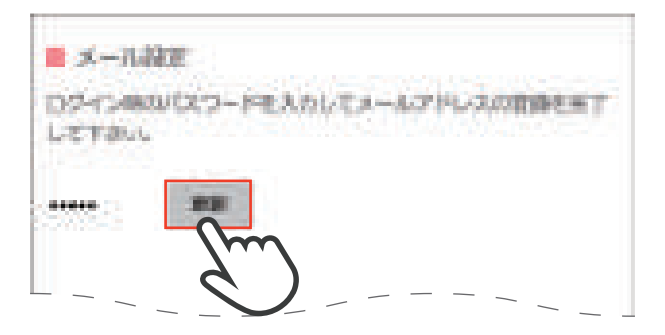

## 6 「メールアドレスの登録が完了しました」 を確認。「ログイン画面へ」をタップ。

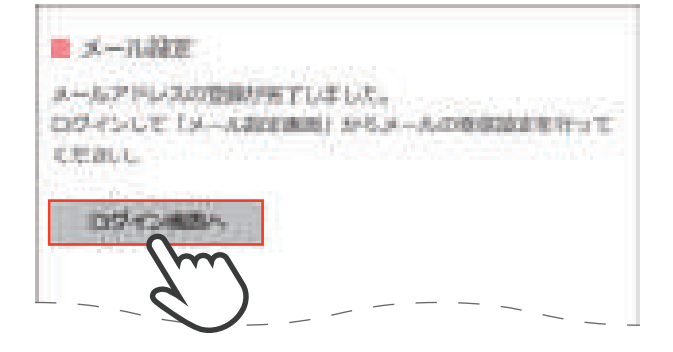